# **REDISuite**

## ◆操作マニュアル【パートナー情報メンテナンス】◆

Web型BMS・流通BMS (ebXML/JX) ユーザ向け

Ver1.05

株式会社 日立システムズ

### <変更履歴>

| バージョン   | 変更内容                                                                                              | 変更年月     |
|---------|---------------------------------------------------------------------------------------------------|----------|
| Ver1.00 | 新規作成                                                                                              | 2016年12月 |
| Ver1.01 | 2-1-2 パートナー情報メンテナンス画面<br>「データ到着通知メールアドレス1~3」<br>「出荷データエラー通知メールアドレス1~3」メーリングリスト登録について<br>コメントの追加   | 2017年3月  |
| Ver1.02 | 2−1−2 パートナー情報メンテナンス画面<br>「データ到着通知メールアドレス1~3」<br>「出荷データエラー通知メールアドレス1~3」メーリングリスト登録について<br>コメントの内容変更 | 2018年7月  |
| Ver1.03 | 2-1-2 パートナー情報メンテナンス画面<br>「FAX発注データ到着通知メールアドレス」の項目追加                                               | 2019年6月  |
| Ver1.04 | 2−1−2 パートナー情報メンテナンス画面<br>「連絡先電話番号」の項目へ内容の追加及び変更                                                   | 2021年4月  |
| Ver1.05 | 動作環境変更に伴う修正                                                                                       | 2022年5月  |
|         |                                                                                                   |          |
|         |                                                                                                   |          |

## 

1.はじめに

2. 画面操作説明-パートナー情報メンテナンス

2-1 パートナー情報メンテナンス

このたびは「REDISuite/Web型BMS」をご利用いただきありがとうございます。

本マニュアルは、利用形態が「Web型BMS」及び「流通BMS(ebXML/JX)」をご利用のユーザ様を 対象としております。

各画面の機能、操作内容についてご説明しておりますが、本書に記載しております画面表示内容、 帳票表示内容は実際にご利用いただくものとは異なります。あらかじめご了承をお願い致します。

実際の画面表示内容や帳票印字内容は、ユーザ様からの改善要望などにより予期なく変更となる 場合がございます。

※REDISutie/Web型BMSは、本マニュアルでは以後「REDISuite」と表記いたします。

その他のマニュアルについて

<u>「導入マニュアル」</u>

初期手続きについて説明したものです。 REDISuiteを開始するにあたっての、注意点・必要な手続き等を説明しています。

※本システムをはじめて利用する方は必ずお読みください。

[注意点]

ご利用に際しての注意点

◆本システム終了の際にブラウザの「閉じる」ボタン(ウィンドウ右上の×)を 使用すると、60分間ログイン状態となります。 60分以内に再度ログインすると、警告メッセージが表示されますが、 「強制ログイン」する場合は「OK」をクリックしてください。 (60分間操作しない状態が続くと、自動でログアウトします。)

#### <2. 画面操作説明-パートナー情報メンテナンス>

- 【2-1 パートナー情報メンテナンス】
  - 2-1-1 メニュー画面

 

 ユーティリティー「パートナー情報メンテナンス」ボタンをクリックします。

 DN0888884801 (担当者 1) アクセス日時: 2022/05/17 10:48:58

 レン・ホホーデグループ We b E D I

 レン・オホーデグループ We b E D I

 ンゴ用になる機能を選択して下さい。

 第4D目の納品明細書を印刷します。

 ロージネクリアイ

 ロージネクリアイ

 第4D目の納品明細書を印刷します。

 アージマインスを行います。

 アージマインスを行います。

 日間点の納品明細書を有印刷します。

 月発行

 印刷酒の納品明細書を有印刷します。

 パートナー情報

 パートナー情報

 アニュアル資料・クライアントツールプログラ クタンロード

 アニュアル資料・クライアントツールプログラ クタンロード

- 2-1-2 パートナー情報メンテナンス画面
  - 1)修正を行いたいパートナーコードを指定し、「検索」ボタンをクリックします。
     ※ログインユーザ|Dに紐づくパートナーコードが1つの場合は、この操作は不要です。

| DNQ888884B01(担当者1) アク  | セス日時:2022/05/17 10:50:40 |       | <u>ログアウト</u> |
|------------------------|--------------------------|-------|--------------|
| ドン・キホーテグループ            | WebEDI                   | パートナー | 情報メンテナンス     |
| <u>メニュー</u> > パートナー情報メ |                          |       |              |
| 発注元企業                  | ドン・キホーテグループ ✔            |       | $\supset$    |

| 郵便番号         郵便番号を入力します。           住所         住所を入力します。           (都道府県・市町村区・町名)         都道府県、市町村区・町名、地名・番地・建物名の2項目あわせて           (地名・番地・建物名)         117パイト以内で入力して下さい。           担当者(漢字)         担当者名を全角10文字以内で入力します。           担当者(漢字)         担当者名を全角10文字以内で入力します。           連絡先電話番号         連絡先電話番号を半角カナ20文字以内で入力します。           連絡先電話番号         連絡先電話番号を半角数字で入力します。           連絡先電話番号         連絡先電話番号を半角数字で入力します。           連絡先電話番号         連絡先電話番号を半角数字で入力します。           連絡先電話番号         連絡先電話番号を半角数字で入力します。           ※入力内容は納品明細書と出力されるパートナー様は、<br>店舗より間合せ可能な番号の入力をお願いします。           運絡先FAX番号         連絡先FAX番号を半角数字で入力します。           ジンカ内容は約品明細書を出力されるパートナー様は、<br>店舗より間合せ可能な番号の入力をお願いします。           アイルアドレス         担当者のメールアドレスを入力します。           データ到着通知         どのデータ利着通知を送信するメールの宛先を入力します。           メールアドレス1~3         ど入力後、必ず「テスト」ボタンをクリックし、メール送信           デストを行なって下さい。         ※入力後、必ず「テスト」ボタンをクリックし、メール送信           メールアドレス         ※入力後、必ず「テスト」ボタンをクリックし、メール送信           メールアドレス         ※日本の場合もあるため、<br>メールアドレス           メールアドレス         ※日本の場合もあるため、<br>メールアドレスを行っる「テスト」ボタンをクリックし、メール送信           メールアドレス         ※入力後、必ず「テスト」ボタンをクリックし、メール送信                                                                                                  | 項目名称           | 入力内容                                                    |
|----------------------------------------------------------------------------------------------------|----------------|---------------------------------------------------------|
| 住所<br>(都道府県・市町村区・町名)       住所を入力します。<br>都道府県・市町村区・町名、地名・番地・建物名の2項目あわせて<br>117パイト以内で入力して下さい。         (地名・番地・建物名)       担当者(漢字)       担当者名を全角10文字以内で入力します。         担当者(漢字)       担当者名を半角カナ20文字以内で入力します。         連絡先電話番号       連絡先電話番号を半角数字で入力します。         連絡先電話番号       連絡先電話番号を半角数字で入力します。         連絡先電話番号       連絡先電話番号を半角数字で入力します。         ※ Web 画面より納品明細書と出力されるパートナー様は、<br>店舗より問合せ可能な番号の入力をお願いします。         連絡先FAX番号       連絡先FAX番号を半角数字で入力します。         連絡先FAX番号       連絡先FAX番号を半角数字で入力します。         ジンカ内容は各帳票には、反映されません。       ※ Web 画面より納品明細書と出力されるパートナー様は、<br>店舗より問合せ可能な番号の入力をお願いします。         連絡先FAX番号       連絡先FAX番号を半角数字で入力します。         ジールアドレス       担当者のメールアドレスを入力します。         データ到着通知       どのデータ知着通知を送信するメールの宛先を入力します。         メールアドレス       ※入力後、必ず「テスト」ボタンをクリックし、メール送信<br>テストを行なって下さい。         メールアドレス       ※入力後、必ず「テスト」ボタンをクリックし、メール送信<br>テストを行なって下さい。         出荷データエラー通知       出荷データエラー通知を送信するメールの宛先を入力します。         メールアドレス       ※入力後、必ず「テスト」ボタンをクリックし、メール送信         オールアドレス       ※入力後、必ず「テスト」ボタンをクリックし、メール送信                                                                                                    | 郵便番号           | 郵便番号を入力します。                                             |
| (都道府県・市町村区・町名、地名・番地・建物名の2項目あわせて         住所       (地名・番地・建物名)         担当者(漢字)       担当者名を全角10文字以内で入力します。         担当者(半角力ナ)       担当者名を半角力力20文字以内で入力します。         連絡先電話番号       連絡先電話番号を半角数字で入力します。         連絡先電話番号       連絡先電話番号を半角数字で入力します。         連絡先電話番号       連絡先電話番号を半角数字で入力します。         連絡先電話番号       連絡先電話番号を半角数字で入力します。         ※入力内容は納品明細書を出力されるバートナー様は、<br>店舗より開合せ可能な番号の入力をお悪いします。         連絡先FAX番号       連絡先FAX番号を半角数字で入力します。         ※入力内容は各帳票には、反映されません。         担当者のメールアドレスを入力します。         ※入力容は各帳票には、反映されません。         担当者のメールアドレスを入力します。         データ到着通知         メールアドレス1~3         FAX発注データ到着通知         FAX発注データ到着通知         メールアドレス         ボールアドレス         A         ボールアドレス         加荷データエラー通知         メールアドレス         出荷データエラー通知         メールアドレス         出荷データエラー通知         メールアドレス         出荷データエラー通知         ボールアドレス         出荷データエラー通知を送信するメールの宛先を入力します。         メールアドレス         ガールアドレス         メールアドレス         ホールアドレス         ホールアドレス         ホールアドレス         ホールアドレス                                                                                                    | 住所             | 住所を入力します。                                               |
| 住所<br>(地名・番地・建物名)       117バイト以内で入力して下さい。         担当者(漢字)       担当者名を全角10文字以内で入力します。         担当者(半角カナ)       担当者名を半角カナ20文字以内で入力します。         連絡先電話番号       連絡先電話番号を半角数字で入力します。         ※入力内容は納品明細書以外の各帳票には、反映されません。         連絡先下AX番号       連絡先下AX番号を半角数字で入力します。         連絡先下AX番号       連絡先下AX番号を半角数字で入力します。         ※入力内容は納品明細書と出力されるパートナー様は、<br>店舗より問合せ可能な番号の入力をお願いします。         連絡先下AX番号       連絡先下AX番号を半角数字で入力します。         連絡先下AX番号       連絡先下AX番号のメカレアドレスを入力します。         ※入力内容は各帳票には、反映されません。         担当者メールアドレス       担当者のメールアドレスを入力します。         ※入力内容は名帳票には、反映されません。         担当者メールアドレス       担当者のメールアドレスを入力します。         データ到着通知       ど信するメールの宛先を入力します。         データアドレス1~3       ※入力後、必ず「テスト」ボタンをクリックし、メール送信<br>テストを行なって下さい。         ドムス       「AX発注のデータ到着通知を送信するメールの宛先を入力します。         メールアドレス       「AX発注のデータ到着通知を送信するメールの宛先を入力します。         ドム、ジボ「テスト」ボタンをクリックし、メール送信<br>テストを行なって下さい。       ※12当者不在の場合もあるため、<br>メーリングリストの登録をお願いします。         出尚データエラー通知を送信するメールの宛先を入力します。       メールアドレスを半角英数字で入力して下さい。         オールアドレス       当者不在の場合もあるため、<br>メールアドレスを半角英数字で入力して下さい。         1~3       出荷データエラー通知を送信するメールの宛先を入力します。                                                                                                    | (都道府県・市町村区・町名) | 都道府県・市町村区・町名、地名・番地・建物名の2項目あわせて                          |
| (地名・番地・建物名)           担当者(漢字)         担当者名を全角10文字以内で入力します。           担当者(半角カナ)         担当者名を半角カナ20文字以内で入力します。           連絡先電話番号         連絡先電話番号を半角数字で入力します。           連絡先電話番号         連絡先電話番号を半角数字で入力します。           ※入力内容は納品明細書と出力されるパートナー様は、<br>店舗より問合せ可能な番号の入力をお願いします。           連絡先下AX番号         連絡先下AX番号を半角数字で入力します。           連絡先FAX番号         連絡先FAX番号を半角数字で入力します。           ジンカ内容は各帳票には、反映されません。         担当者のメールアドレスを入力します。           ジンカ内容は各帳票には、反映されません。         1           担当者メールアドレス         担当者のメールアドレスを入力します。           データ到着通知         どの第ニタンガーンアドレスを入力します。           メールアドレス1~3         どの第三のデータ到着通知を送信するメールの宛先を入力します。           ドム発注データ到着通知         との発注のデータ到着通知を送信するメールの宛先を入力します。           メールアドレス         「テスト」ボタンをクリックし、メール送信<br>テストを行なって下さい。           ドム発注のデータコノングリストの登録をお願いします。         ※           メールアドレス         ※           北方後、必ず「テスト」ボタンをクリックし、メール送信<br>テストを行なって下さい。           ※担当者不在の場合もあるため、<br>メーリングリストの登録をお願いします。           ※         ※           山荷データエラー通知を送信するメールの宛先を入力します。           メールアドレス         当者子を行なって下さい。           メールアドレス         当者不在の場合もあるため、<br>メールアドレスをクリックし、メール送信           オールアドレス         ※           メールアドレス         ※           シールアドレス         ※ <t< th=""><th>住所</th><th>117バイト以内で入力して下さい。</th></t<> | 住所             | 117バイト以内で入力して下さい。                                       |
| 担当者(漢字)担当者名を全角10文字以内で入力します。担当者(半角カナ)担当者名を半角カナ20文字以内で入力します。連絡先電話番号連絡先電話番号を半角数字で入力します。※入力内容は納品明細書以外の各帳票には、反映されません。<br>※入力内容は納品明細書と出力されるパートナー様は、<br>店舗より問合せ可能な番号の入力をお願いします。連絡先FAX番号連絡先FAX番号連絡先FAX番号連絡先FAX番号連絡先FAX番号連絡先FAX番号シールアドレス担当者のメールアドレスを入力します。<br>※入力内容は各帳票には、反映されません。ジールアドレス担当者のメールアドレスを入力します。データ到着通知<br>メールアドレス1~3EOS発注のデータ到着通知を送信するメールの宛先を入力します。<br>デストを行なって下さい。<br>※1担当者不在の場合もあるため、<br>メールアドレスFAX発注データ到着通知<br>メールアドレスFAX発注のデータ到着通知を送信するメールの宛先を入力します。<br>*入力後、必ず「テスト」ボタンをクリックし、メール送信<br>テストを行なって下さい。<br>**1当者不在の場合もあるため、<br>メーリングリストの登録をお願いします。出荷データエラー通知<br>メールアドレス出荷データエラー通知を送信するメールの宛先を入力します。<br>**1当者不在の場合もあるため、<br>メールアドレス<br>**1出荷データエラー通知<br>メールアドレス出荷データエラー通知を送信するメールの宛先を入力します。<br>**11~3出荷デースト」ボタンをクリックし、メール送信<br>************************************                                                                                                    | (地名・番地・建物名)    |                                                         |
| 担当者(半角カナ)担当者名を半角カナ20文字以内で入力します。連絡先電話番号連絡先電話番号を半角数字で入力します。<br>※入力内容は納品明細書と以外の各帳票には、反映されません。<br>※入力内容は約品明細書を出力されるパートナー様は、<br>店舗より問合せ可能な番号の入力をお願いします。連絡先FAX番号連絡先FAX番号<br>※入力内容は各帳票には、反映されません。担当者メールアドレス担当者のメールアドレスを入力します。<br>※入力内容は各帳票には、反映されません。ジールアドレス担当者のメールアドレスを入力します。データ到着通知<br>メールアドレス1~3EOS発注のデータ到着通知を送信するメールの宛先を入力します。<br>・<br>・ス力後、必ず「テスト」ボタンをクリックし、メール送信<br>・テストを行なって下さい。<br>※担当者不在の場合もあるため、<br>メールアドレスFAX発注データ到着通知<br>メールアドレスFAX発注のデータ到着通知を送信するメールの宛先を入力します。<br>                                                                                                    | 担当者(漢字)        | 担当者名を全角10文字以内で入力します。                                    |
| <ul> <li>連絡先電話番号</li> <li>連絡先電話番号を半角数字で入力します。</li> <li>※入力内容は納品明細書以外の各帳票には、反映されません。</li> <li>※Web画面より納品明細書と出力されるパートナー様は、<br/>店舗より問合せ可能な番号の入力をお願いします。</li> <li>連絡先FAX番号</li> <li>連絡先FAX番号</li> <li>連絡先FAX番号</li> <li>連絡先FAX番号</li> <li>連絡先FAX番号</li> <li>連絡先FAX番号</li> <li>連絡先FAX番号</li> <li>連絡先FAX番号</li> <li>連絡先FAX番号</li> <li>連絡先FAX番号</li> <li>連絡先FAX番号</li> <li>連絡先下AX番号</li> <li>連絡先FAX番号</li> <li>連絡先FAX番号</li> <li>連絡先FAX番号</li> <li>連絡先下AX番号</li> <li>連絡先FAX番号</li> <li>連絡先FAX番号</li> <li>連絡先FAX番号</li> <li>連絡先FAX番号</li> <li>連絡先FAX番号</li> <li>連絡先FAX番号</li> <li>連絡先FAX番号</li> <li>連絡先FAX番号</li> <li>連絡先FAX番号</li> <li>連絡先FAX番号</li> <li>連絡先FAX番号</li> <li>連絡先FAX番号</li> <li>ごろはたちの</li> <li>※入力内容は各帳票には、反映されません。</li> <li>※入力容が、一ルアドレスを入力します。</li> <li>※1</li> <li>※1</li> <li>第名不在の場合もあるため、</li> <li>メールアドレス</li> <li>ドAX発注のデータ到着通知を送信するメールの宛先を入力します。</li> <li>※2</li> <li>※2</li> <li>※2</li> <li>第二、第二、第二、第二、第二、第二、第二、第二、第二、第二、第二、第二、第二、第</li></ul>                                                                                                    | 担当者(半角カナ)      | 担当者名を半角カナ20文字以内で入力します。                                  |
| <ul> <li>※入力内容は納品明細書以外の各帳票には、反映されません。</li> <li>※Web画面より納品明細書を出力されるパートナー様は、<br/>店舗より間合せ可能な番号の入力をお願いします。</li> <li>連絡先FAX番号</li> <li>連絡先FAX番号を半角数字で入力します。</li> <li>※入力内容は各帳票には、反映されません。</li> <li>担当者メールアドレス</li> <li>担当者のメールアドレスを入力します。</li> <li>データ到着通知</li> <li>どの発注のデータ到着通知を送信するメールの宛先を入力します。</li> <li>※入力後、必ず「テスト」ボタンをクリックし、メール送信<br/>テストを行なって下さい。</li> <li>※担当者不在の場合もあるため、<br/>メーリングリストの登録をお願いします。</li> <li>FAX発注データ到着通知</li> <li>FAX発注データ到着通知</li> <li>ボタンをクリックし、メール送信<br/>テストを行なって下さい。</li> <li>※担当者不在の場合もあるため、<br/>メーリングリストの登録をお願いします。</li> <li>出荷データエラー通知</li> <li>出荷データエラー通知</li> <li>出荷データエラー通知</li> <li>コ~3</li> </ul>                                                                                                    | 連絡先電話番号        | 連絡先電話番号を半角数字で入力します。                                     |
| <ul> <li>※Web画面より納品明細書を出力されるパートナー様は、<br/>店舗より問合せ可能な番号の入力をお願いします。</li> <li>連絡先FAX番号</li> <li>連絡先FAX番号を半角数字で入力します。</li> <li>※入力内容は各帳票には、反映されません。</li> <li>担当者のメールアドレスを入力します。</li> <li>データ到着通知</li> <li>どOS発注のデータ到着通知を送信するメールの宛先を入力します。</li> <li>※入力後、必ず「テスト」ボタンをクリックし、メール送信<br/>テストを行なって下さい。</li> <li>※担当者不在の場合もあるため、<br/>メーリングリストの登録をお願いします。</li> <li>FAX発注データ到着通知</li> <li>FAX発注データ到着通知</li> <li>FAX発注データ可着通知</li> <li>ボタンをクリックし、メール送信<br/>テストを行なって下さい。</li> <li>※担当者不在の場合もあるため、<br/>メーリングリストの登録をお願いします。</li> <li>出荷データエラー通知</li> <li>出荷データエラー通知</li> <li>出荷データエラー通知を送信するメールの宛先を入力します。</li> <li>※入力後、必ず「テスト」ボタンをクリックし、メール送信</li> <li>ジールアドレス</li> <li>ボールアドレス</li> <li>ジールアドレス</li> </ul>                                                                                                    |                | ※入力内容は納品明細書以外の各帳票には、反映されません。                            |
| 店舗より問合せ可能な番号の入力をお願いします。連絡先FAX番号連絡先FAX番号を半角数字で入力します。<br>※入力内容は各帳票には、反映されません。担当者メールアドレス担当者のメールアドレスを入力します。<br>とのS発注のデータ到着通知を送信するメールの宛先を入力します。デールアドレス1~3EOS発注のデータ到着通知を送信するメールの宛先を入力します。<br>・※入力後、必ず「テスト」ボタンをクリックし、メール送信<br>・テストを行なって下さい。<br>※担当者不在の場合もあるため、<br>メーリングリストの登録をお願いします。FAX発注データ到着通知<br>メールアドレスFAX発注のデータ到着通知を送信するメールの宛先を入力します。<br>・※担当者不在の場合もあるため、<br>メーリングリストの登録をお願いします。TAX発注データ目着通知<br>メールアドレスFAX発注のデータ目着通知を送信するメールの宛先を入力します。<br>・※入力後、必ず「テスト」ボタンをクリックし、メール送信<br>・ストを行なって下さい。<br>※担当者不在の場合もあるため、<br>メールアドレスを半角英数字で入力して下さい。<br>・※入力後、必ず「テスト」ボタンをクリックし、メール送信                                                                                                    |                | ※Web画面より納品明細書を出力されるパートナー様は、                             |
| <ul> <li>連絡先FAX番号</li> <li>連絡先FAX番号を半角数字で入力します。</li> <li>※入力内容は各帳票には、反映されません。</li> <li>担当者のメールアドレスを入力します。</li> <li>データ到着通知</li> <li>どの発注のデータ到着通知を送信するメールの宛先を入力します。</li> <li>※入力後、必ず「テスト」ボタンをクリックし、メール送信<br/>テストを行なって下さい。</li> <li>※担当者不在の場合もあるため、<br/>メーリングリストの登録をお願いします。</li> <li>FAX発注データ到着通知</li> <li>FAX発注のデータ到着通知を送信するメールの宛先を入力します。</li> <li>※入力後、必ず「テスト」ボタンをクリックし、メール送信<br/>テストを行なって下さい。</li> <li>※担当者不在の場合もあるため、<br/>メーリングリストの登録をお願いします。</li> <li>出荷データエラー通知</li> <li>出荷データエラー通知を送信するメールの宛先を入力します。</li> <li>出荷データエラー通知を送信するメールの宛先を入力します。</li> <li>出荷データエラー通知を送信するメールの宛先を入力します。</li> <li>メールアドレスを半角英数字で入力して下さい。</li> <li>※入力後、必ず「テスト」ボタンをクリックし、メール送信</li> </ul>                                                                                                    |                | 店舗より問合せ可能な番号の入力をお願いします。                                 |
| <ul> <li>※入力内容は各帳票には、反映されません。</li> <li>担当者のメールアドレスを入力します。</li> <li>データ到着通知</li> <li>メールアドレス1~3</li> <li>EOS発注のデータ到着通知を送信するメールの宛先を入力します。</li> <li>※入力後、必ず「テスト」ボタンをクリックし、メール送信<br/>テストを行なって下さい。</li> <li>※担当者不在の場合もあるため、<br/>メーリングリストの登録をお願いします。</li> <li>FAX発注データ到着通知</li> <li>FAX発注のデータ到着通知を送信するメールの宛先を入力します。</li> <li>※入力後、必ず「テスト」ボタンをクリックし、メール送信<br/>テストを行なって下さい。</li> <li>※上当者不在の場合もあるため、<br/>メーリングリストの登録をお願いします。</li> <li>出荷データエラー通知</li> <li>出荷データエラー通知</li> <li>出荷データエラー通知を送信するメールの宛先を入力します。</li> <li>メールアドレス</li> <li>ホールアドレス</li> <li>コールアドレス</li> <li>シールアドレスを半角英数字で入力して下さい。</li> <li>※入力後、必ず「テスト」ボタンをクリックし、メール送信</li> </ul>                                                                                                    | 連絡先FAX番号       | 連絡先FAX番号を半角数字で入力します。                                    |
| 担当者のメールアドレスを入力します。         データ到着通知         メールアドレス1~3         ド0S発注のデータ到着通知を送信するメールの宛先を入力します。         ※入力後、必ず「テスト」ボタンをクリックし、メール送信<br>テストを行なって下さい。         ※担当者不在の場合もあるため、<br>メーリングリストの登録をお願いします。         FAX発注データ到着通知         メールアドレス         メールアドレス         ドAX発注のデータ到着通知を送信するメールの宛先を入力します。         ※入力後、必ず「テスト」ボタンをクリックし、メール送信<br>テストを行なって下さい。         ※担当者不在の場合もあるため、<br>メーリングリストの登録をお願いします。         出荷データエラー通知         出荷データエラー通知         メールアドレス         1~3                                                                                                    |                | <u>※入力内容は各帳票には、反映されません。</u>                             |
| <ul> <li>データ到着通知</li> <li>ドのS発注のデータ到着通知を送信するメールの宛先を入力します。</li> <li>※入力後、必ず「テスト」ボタンをクリックし、メール送信<br/>テストを行なって下さい。</li> <li>※担当者不在の場合もあるため、<br/>メーリングリストの登録をお願いします。</li> <li>FAX発注データ到着通知</li> <li>FAX発注のデータ到着通知を送信するメールの宛先を入力します。</li> <li>※入力後、必ず「テスト」ボタンをクリックし、メール送信<br/>テストを行なって下さい。</li> <li>※担当者不在の場合もあるため、<br/>メーリングリストの登録をお願いします。</li> <li>出荷データエラー通知</li> <li>出荷データエラー通知</li> <li>出荷データエラー通知を送信するメールの宛先を入力します。</li> <li>メールアドレス</li> <li>出荷データエラー通知を送信するメールの宛先を入力します。</li> <li>※入力後、必ず「テスト」ボタンをクリックし、メール送信</li> </ul>                                                                                                    | 担当者メールアドレス     | 担当者のメールアドレスを入力します。                                      |
| <ul> <li>メールアドレス1~3</li> <li>※入力後、必す「テスト」ボタンをクリックし、メール送信<br/>テストを行なって下さい。</li> <li>※担当者不在の場合もあるため、<br/>メーリングリストの登録をお願いします。</li> <li>FAX発注データ到着通知</li> <li>FAX発注のデータ到着通知を送信するメールの宛先を入力します。</li> <li>※入力後、必ず「テスト」ボタンをクリックし、メール送信<br/>テストを行なって下さい。</li> <li>※担当者不在の場合もあるため、<br/>メーリングリストの登録をお願いします。</li> <li>出荷データエラー通知</li> <li>出荷データエラー通知</li> <li>出荷データエラー通知を送信するメールの宛先を入力します。</li> <li>メールアドレス</li> <li>ホルアドレス</li> <li>コ~3</li> </ul>                                                                                                    | データ到着通知        | EOS発注のデータ到着通知を送信するメールの宛先を入力します。                         |
| <ul> <li>テストを行なって下さい。</li> <li>※担当者不在の場合もあるため、<br/>メーリングリストの登録をお願いします。</li> <li>FAX発注データ到着通知</li> <li>FAX発注のデータ到着通知を送信するメールの宛先を入力します。</li> <li>※入力後、必ず「テスト」ボタンをクリックし、メール送信<br/>テストを行なって下さい。</li> <li>※担当者不在の場合もあるため、<br/>メーリングリストの登録をお願いします。</li> <li>出荷データエラー通知</li> <li>出荷データエラー通知</li> <li>出荷データエラー通知を送信するメールの宛先を入力します。</li> <li>メールアドレスを半角英数字で入力して下さい。</li> <li>※入力後、必ず「テスト」ボタンをクリックし、メール送信</li> </ul>                                                                                                    | メールアドレス1~3     | ※入力後、必ず「テスト」ボタンをクリックし、メール送信                             |
| <ul> <li>※担当者不在の場合もあるため、<br/>メーリングリストの登録をお願いします。</li> <li>FAX発注データ到着通知</li> <li>FAX発注のデータ到着通知を送信するメールの宛先を入力します。</li> <li>※入力後、必ず「テスト」ボタンをクリックし、メール送信<br/>テストを行なって下さい。</li> <li>※担当者不在の場合もあるため、<br/>メーリングリストの登録をお願いします。</li> <li>出荷データエラー通知</li> <li>出荷データエラー通知</li> <li>出荷データエラー通知を送信するメールの宛先を入力します。</li> <li>メールアドレス</li> <li>オールアドレス</li> <li>コ~3</li> </ul>                                                                                                    |                | テストを行なって下さい。                                            |
| メーリングリストの登録をお願いします。         FAX発注データ到着通知         メールアドレス         メールアドレス         ドAX発注のデータ到着通知を送信するメールの宛先を入力します。         ※入力後、必ず「テスト」ボタンをクリックし、メール送信<br>テストを行なって下さい。         ※担当者不在の場合もあるため、<br>メーリングリストの登録をお願いします。         出荷データエラー通知         メールアドレス         メールアドレス         コ~3                                                                                                    |                | ※担当者不在の場合もあるため、                                         |
| FAX発注データ到着通知<br>メールアドレス FAX発注のデータ到着通知を送信するメールの宛先を入力します。 ※入力後、必ず「テスト」ボタンをクリックし、メール送信<br>テストを行なって下さい。 ※担当者不在の場合もあるため、<br>メーリングリストの登録をお願いします。 出荷データエラー通知 出荷データエラー通知を送信するメールの宛先を入力します。 メールアドレス メールアドレスを半角英数字で入力して下さい。 ※入力後、必ず「テスト」ボタンをクリックし、メール送信                                                                                                    |                | メーリンクリストの登録をお願いします。                                     |
| <ul> <li>メールアドレス ※人力後、必ず「テスト」ボタンをグリックし、メール送信<br/>テストを行なって下さい。</li> <li>※担当者不在の場合もあるため、<br/>メーリングリストの登録をお願いします。</li> <li>出荷データエラー通知</li> <li>出荷データエラー通知を送信するメールの宛先を入力します。</li> <li>メールアドレスを半角英数字で入力して下さい。</li> <li>※入力後、必ず「テスト」ボタンをクリックし、メール送信</li> </ul>                                                                                                    | FAX発注データ到着通知   | FAX発注のデータ到着通知を送信するメールの宛先を人力します。                         |
| デストを行なってトさい。     ※担当者不在の場合もあるため、     メーリングリストの登録をお願いします。     出荷データエラー通知     出荷データエラー通知を送信するメールの宛先を入力します。     メールアドレス     メールアドレスを半角英数字で入力して下さい。     パンカ後、必ず「テスト」ボタンをクリックし、メール送信                                                                                                    | メールアドレス        | ※人刀後、必す「ナスト」ホタンをクリックし、メール送信                             |
| *担当者不住の場合もあるため、<br>メーリングリストの登録をお願いします。<br>出荷データエラー通知<br>メールアドレス メールアドレスを半角英数字で入力して下さい。<br>1~3 ************************************                                                                                                    |                | 「テストを行なつ(下さい。」                                          |
|                                                                                                    |                | ※担当有个仕の場合もあるため、                                         |
| 田何テーダエラー通知 田何テーダエラー通知を送信するメールの宛光を入力します。<br>メールアドレス メールアドレスを半角英数字で入力して下さい。<br>1~3 ※入力後、必ず「テスト」ボタンをクリックし、メール送信                                                                                                    |                | メーリングリストの宣録をお願いしより。<br> 山井ゴーをエニー活動を迷信ナスメールの中生をユーレナナ     |
| スールアドレス スールアドレスを半角英数子で入力して下さい。<br>1~3 ※入力後、必ず「テスト」ボタンをクリックし、メール送信                                                                                                    | 山何ナーダムフー通丸     | 山何ナーダムフー通知で达信9るメールの兜元で入力しよ9。<br>  メールスドレフを半条英数中で1カレイ下さい |
| ~3  ※入力後、必9  ナスト」ホタンをクリックし、メール送信                                                                                                    |                | メニルアドレスを千月央数子(入力しし下さい。  ※1カ後 みず「ニフト」 ギタンをクリックト・オール洋信    |
| 二 / K 私)= ひゃ て トイ ( )                                                                                                    | 1~3            | ※八刀後、必り「ナスト」小ダノをソリソソし、メニル送信<br>  ニフトを伝わって下さい            |
| テストでもなってってい。<br>※Web用DMCプリロパートキー送き1~2のいずれたに、ひずニつ                                                                                                    |                | テヘトで1)なつし下さい。<br> ※Web型DNCブ利田パートナー様を1~2のハギゎゎに - みず…つ    |
| ※Web空DM3と利用ハートノー体も1~3のいりれかに、必り一フ<br>認定式な声となります。                                                                                                    |                | ※WED空DMJと利用ハートノー係も ~300いg ALがに、必g 一ノ<br>設定ぶみ声となります      |
| したが必要になります。<br>※中海デニタがエラニンセップハス状態で充只を幼只された場合                                                                                                    |                | 設たが必要しなります。<br> ※出荷データがエラーとかっている状態で商具を練具された得合           |
| ※山间ノーフがエノーとなっている仏源と同語を構成していた物白                                                                                                    |                |                                                         |
| 間面で支援することがくてきたい。<br>点が指数のさが発行できなとらくコリングリフトでのご登録を                                                                                                    |                | 前面で文領することがてきるとれ。<br>以ず指数の古が善信できるとうメーリングリストでのご登録を        |
| お前いします                                                                                                    |                | お願いします                                                  |

| パートナー情報              | 全録                                                                                                    |
|----------------------|----------------------------------------------------------------------------------------------------|
| 発注元企業                | ドン・キホーテグループ                                                                                                    |
| パートナーコード             | 888880B0                                                                                                    |
| パートナー名(漢字)           | テストWeb_R                                                                                                    |
| パートナー名(半角力ナ)         | デモテストトリヒキサキ                                                                                                    |
| 郵便番号                 | 123 – 456                                                                                                    |
| 住所<br>(都道府県・市町村区・町名) | テスト県テスト市                                                                                                    |
| 住所<br>(地名・番地・建物名)    | 10203                                                                                                    |
| 担当者名(漢字)             | EDI担当                                                                                                    |
| 担当者名(半角カナ)           | ED190トウ                                                                                                    |
| 連絡先電話番号              | 111 – 222 – 3333                                                                                                    |
| 連絡先FAX番号             | 444 – 555 – 6666                                                                                                    |
| 担当者メールアドレス           | testedi01 @ ml.hitachi-systems.com テスト                                                                                                    |
| データ到着通知メールアドレス 1     | testedi02 @ ml.hitachi-systems.com _ テスト                                                                                                    |
| データ到着通知メールアドレス2      | e <u><u><u></u></u> <del>7</del> 7 ۲</u>                                                                                                    |
| データ到着通知メールアドレス3      | e <u><u><u></u></u> <del>7</del> <u>7</u> <u>7</u> ۲</u>                                                                                       |
| FAX発注データ到着通知メールアドレス  | testedi03 @ ml.hitachi-systems.com _ テスト                                                                                                    |
| 出荷データエラー通知メールアドレス1   | testedi04 @ ml.hitachi-systems.com テスト                                                                                                    |
| 出荷データエラー通知メールアドレス2   | 0<br>7.7.1                                                                                                    |
| 出荷データエラー通知メールアドレス3   | e <u><u><u></u></u><u></u><u></u><u></u><u></u><u></u><u></u><u></u><u></u><u></u><u></u><u></u><u></u><u></u><u></u><u></u><u></u><u></u></u> |

③確認ダイアログが表示されますので、「OK」をクリックします。

| の内容                                | の内容                                                                                  |
|------------------------------------|--------------------------------------------------------------------------------------|
| 1010240W<br>取引先情報の登録を行います。よろしいですか? | 10140801<br>「清晴を更新しました。<br>メールアドノスを変更した場合、<br>「テスト」ボタンからテストメールの受信が行えるか<br>確認をお願いします。 |
|                                    |                                                                                      |

【補足】 「テスト」ボタンからメール送信テストを実施した場合、以下メールが届きます。 届かない場合は、再度メールアドレスの確認をお願いします。

■件名 : 【ドン・キホーテ】WebED|テストメール ■送信元アドレス : redi-inf@netforward.or.jp

以上で「2-1 パートナー情報メンテナンス」は終了です。